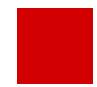

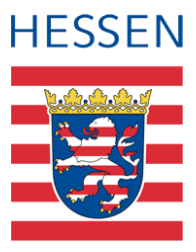

# LUSD Flexibler Schulanfang – GFLX

Abbilden des flexiblen Schulanfangs in der LUSD

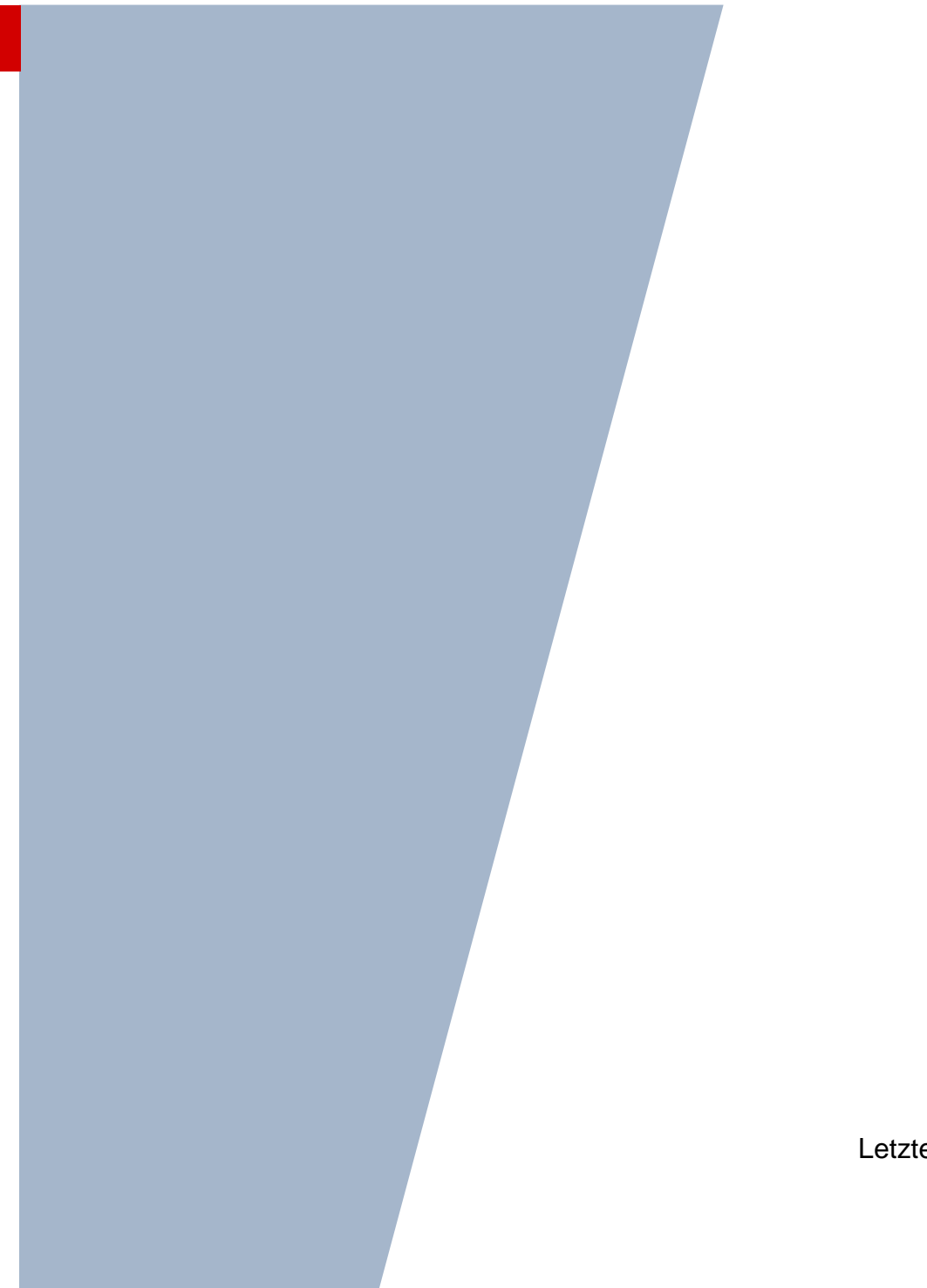

Version: 4.0 Letzter Stand: 23.04.2024

# Inhaltsverzeichnis

| Zu d  | iesen  | n Dokument 5                                                                  |
|-------|--------|-------------------------------------------------------------------------------|
| Inhal | t dies | es Dokuments5                                                                 |
| Zielg | ruppe  | 5                                                                             |
| Vora  | usges  | etzte Kenntnisse5                                                             |
| LUSI  | D-Anw  | venderunterstützung5                                                          |
|       |        |                                                                               |
| Den   | flexib | len Schulanfang in der LUSD abbilden 7                                        |
| 1     | Schu   | Ibasisdaten vorbereiten7                                                      |
| 2     | Zield  | aten für die Kinder des flexiblen Schulanfangs eintragen8                     |
| 3     | Klass  | sen und Kurse für den flexiblen Schulanfang einrichten9                       |
|       | 3.1    | Klassen für die Schulform GFLX einrichten und die Kinder der Klasse zuweisen9 |
|       | 3.2    | Kurse für die Schulform GFLV einrichten10                                     |
|       | 3.3    | Kinder den Kursen der Schulform GFLX zuordnen11                               |
| 4     | Halb   | jahreswechsel                                                                 |
|       | 4.1    | Klassen                                                                       |
|       | 4.2    | Kurse                                                                         |
|       | 4.3    | Schüler12                                                                     |
| 5     | Schu   | Ibesuchsdauer13                                                               |
|       | 5.1    | Hinweise in Bezug auf den Halbjahreswechsel13                                 |
|       | 5.2    | Schulbesuchsjahr eines Kindes mit Schulform GFLX erkennen                     |
| 6     | Schü   | ilerdaten zum Ende des flexiblen Schulanfangs pflegen13                       |
|       | 6.1    | Schüler wechselt in die Schulform Grundschule13                               |
| 7     | Über   | sicht - Kandidatenverhältnis und Schülerstatus eines Schülers                 |

# Abbildungsverzeichnis

| Abb. 1 Webseite Schulformen: Schulform GFLX als schulbezogene Schulform hinzufügen          |
|---------------------------------------------------------------------------------------------|
| Abb. 2 Webseite Stufen/Semester: Schulform GFLX mit Stufen/Semestern und Halbjahren anlegen |
|                                                                                             |

| Abb. 3 Webseite Stufen/Semester: Aufnahme von Schülern zum 01.02                             | 8  |
|----------------------------------------------------------------------------------------------|----|
| Abb. 4 Webseite Stundentafel: Stundentafel für die Schulform GFLX anlegen                    | 8  |
| Abb. 5 Webseite Kandidaten bearbeiten: Bearbeiten der Zieldaten                              | 9  |
| Abb. 6 Webseite Klassenbildung: Klasse/n für die Schulform GFLX hinzufügen                   | 9  |
| Abb. 7 Webseite Klassenbildung: Kinder der oder den Klasse/n hinzufügen                      | 10 |
| Abb. 8 Webseite Kursbearbeitung: Automatisch generierte Klassenkurse                         | 10 |
| Abb. 9 Webseite Kursbearbeitung: Beispiel: Deutschkurs für die Schulform GFLX anlegen        | 10 |
| Abb. 10 Webseite Schüler-Kurszuordnung: Schüler-Kurszuordnung                                | 11 |
| Abb. 11 Webseite Klassenbildung: Klasse im zweiten Halbjahr                                  | 11 |
| Abb. 12 Webseite UV-Planung: Ins erste Halbjahr hochgesetzte Klasse (UV-Planung)             | 12 |
| Abb. 13 Webseite Kursbearbeitung: Kurse im zweiten Halbjahr                                  | 12 |
| Abb. 14 Webseite UV-Planung: Ins erste Halbjahr hochgesetzte Kurse (UV-Planung)              | 12 |
| Abb. 15 Webseite Statusverwaltung: Interner Schulformübergang                                | 14 |
| Abb. 16 Webseite Statusverwaltung: Informationen zum internen Schulformübergang              | 14 |
| Abb. 17 Webseite Schulpflicht: Löschen der automatisch generierten Schulpflichtverlängerung. | 15 |
| Abb. 18 Webseite Schulpflicht: Beginn der Schulpflichtverlängerung überprüfen                | 15 |

# Allgemeine Hinweise

Alle verwendeten Personennamen und Leistungsdaten in den Bildschirmfotos sind anonymisiert. Tatsächliche Übereinstimmungen sind zufällig und nicht beabsichtigt.

Die Bildschirm-Ausschnitte dienen lediglich der allgemeinen Darstellung des Sachverhalts und können in Inhalt und Schulform von den tatsächlich bei den Benutzern des Programms verwendeten Daten abweichen.

Sämtliche Personenbezeichnungen gelten gleichwohl für alle Geschlechter.

# Symbole

| i        | Besondere Information zu Programmbedienung                                    |
|----------|-------------------------------------------------------------------------------|
| !        | Ausdrücklicher Hinweis bei Aktionen, die unerwünschte Wirkungen haben könnten |
| <b>?</b> | Tipp, wie die Arbeit erleichtert werden kann                                  |

# Typografische Konventionen

| KAPITÄLCHEN        | Programm-Element (z.B. Webseite, Schaltfläche, Dialogfenster, Menü, Menüpunkt, Tabelle, Pfadangabe etc.) |
|--------------------|----------------------------------------------------------------------------------------------------|
| Kursivschrift      | Vom Anwender eingegebener / gewählter Wert                                                               |
| Blau unterstrichen | Link                                                                                                    |
| Fettschrift        | Kennzeichnung von wichtigen Elementen in der Anleitung                                                   |
| Rote Fettschrift   | Kennzeichnung von besonders wichtigen Elementen in der Anleitung                                         |
| Grüne Fettschrift  | Kennzeichnung von Hinweisen zur Programmbedienung                                                        |

# Inhalt dieses Dokuments

- Grundschulen können die Jahrgangsstufen 1 und 2 curricular und unterrichtsorganisatorisch in dem durch Kerncurriculum und Stundentafel gesetzten Rahmen zu einer p\u00e4dagogischen Einheit entwickeln (flexibler Schulanfang).
- Schülerinnen und Schüler können nach ihrem jeweiligen Leistungs- und Entwicklungsstand die pädagogische Einheit auch in einem oder drei Schuljahren durchlaufen.
- Die Entscheidung über die Einrichtung eines flexiblen Schulanfangs trifft die Schulaufsichtsbehörde im Einvernehmen mit dem Schulträger auf der Grundlage einer pädagogischen Konzeption der Schule.
- In der Konzeption kann die Möglichkeit vorgesehen werden, Kinder auch jeweils zum 1. Februar aufzunehmen.

Das vorliegende Dokument beschreibt, welche Daten von Ihnen im Rahmen des Unterrichtes im flexiblen Schulanfang in der LUSD zu pflegen sind.

# Zielgruppe

Diese Anleitung richtet sich an alle Anwender, die in der LUSD Schüler in den flexiblen Schulanfang aufnehmen und bearbeiten möchten.

## Vorausgesetzte Kenntnisse

Folgende Kenntnisse werden vorausgesetzt und daher in dieser Anleitung nicht näher beschrieben: Der Umgang mit

- der Schüleraufnahme
- der Kursbearbeitung
- der Schüler-, Kurs- und Klassensuche
- dem internen Schulformwechsel der Statusverwaltung
- der Erstellung von Berichten (z.B. Kurslisten)

### LUSD-Anwenderunterstützung

Sollten Sie bei der Anwendung Unterstützung benötigen, gibt es dafür verschiedene Angebote:

#### **LUSD-Online Hilfe**

Für jede Webseite in der LUSD gibt es die passende Online-Hilfe. Sie erreichen die LUSD-Hilfe durch einen Klick auf <sup>®</sup> Hilfe.

| A         | nja Andres | 💄 Abmelden | 😯 Hilfe |
|-----------|------------|------------|---------|
| 🔒 Bericht |            |            | ~       |

#### **LUSD-Angebote**

Auf der Webseite <u>https://lusdinfo.hessen.de</u> finden Sie alle wichtigen Unterstützungsangebot rund um die LUSD. Darunter

- Anleitungen
- Fortbildungsangebote
- FAQs

#### Helpdesk

Bei Fragen rund um die HMBK IT-Anwendungen steht ihnen der Helpdesk zur Verfügung:

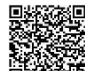

- uber die Seite <u>kontakt-helpdesk.hessen.de</u> oder
- telefonisch unter <u>+49 611 340 1570</u>.

# Den flexiblen Schulanfang in der LUSD abbilden

### 1 Schulbasisdaten vorbereiten

Um in der LUSD den flexiblen Schulanfang abbilden zu können, sind zunächst die nachfolgend beschriebenen Voraussetzungen zu erfüllen.

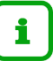

#### Hinweis

Aus technischen Gründen wird der flexible Schulanfang (GFLX) in der LUSD als Schulform abgebildet

1. Überprüfen Sie, ob auf der Webseite SCHULE > SCHULBASISDATEN > SCHULFORMEN im Bereich SCHULBEZOGENEN SCHULFORMEN die Schulform GRUNDSCHULE – FLEXIBLER SCHULANFANG (GFLX) vorhanden ist. Ist dies nicht der Fall, fügen Sie diese hinzu.

| Schul | e > Schulbasisdaten | > Schulformen  |   |        |                   |                  |        | 🖹 Bericht                           | ~     |
|-------|---------------------|----------------|---|--------|-------------------|------------------|--------|-------------------------------------|-------|
|       |                     |                |   |        |                   |                  |        |                                     |       |
| Offi  | zielle Schulformen  |                |   | Schulb | ezogene Schulforn | nen              |        |                                     |       |
| 0     | 🗆 Kürzel 🔨          | Bezeichnung    |   | 0      | 🗋 Eig. Kürzel 🔨   | Eig. Bezeichnung | Kürzel | Bezeichnung                         | Aktiv |
|       |                     |                |   |        |                   |                  |        |                                     |       |
| C     | ]                   |                | Î | C      | G                 | G                | G      | Grundschule                         |       |
| 0     | AGYM                | Abendgymnasium |   | C      | GFLX              | GFLX             | GFLX   | Grundschule - flexibler Schulanfang |       |

Abb. 1 Webseite Schulformen: Schulform GFLX als schulbezogene Schulform hinzufügen.

 Überprüfen Sie, ob auf der Webseite SCHULE > SCHULBASISDATEN > STUFEN/SEMESTER für die Schulform GFLX für die Stufen und Halbjahre die entsprechenden Häkchen gesetzt sind. Wenn nicht fügen Sie diese hinzu.

| Schule > Schulbasisdaten > Stufen/ | Semester                      |             | Bericht     |
|------------------------------------|-------------------------------|-------------|-------------|
| SF/BK                              | ~                             |             |             |
| Stufen/Semester zuordnen           |                               |             |             |
| Bezeichnung 🔨                      | Schulbezogene Stufen/Semester | 1. Halbjahr | 2. Halbjahr |
| -/1                                |                               |             |             |
| -/2                                |                               |             |             |

Abb. 2 Webseite Stufen/Semester: Schulform GFLX mit Stufen/Semestern und Halbjahren anlegen

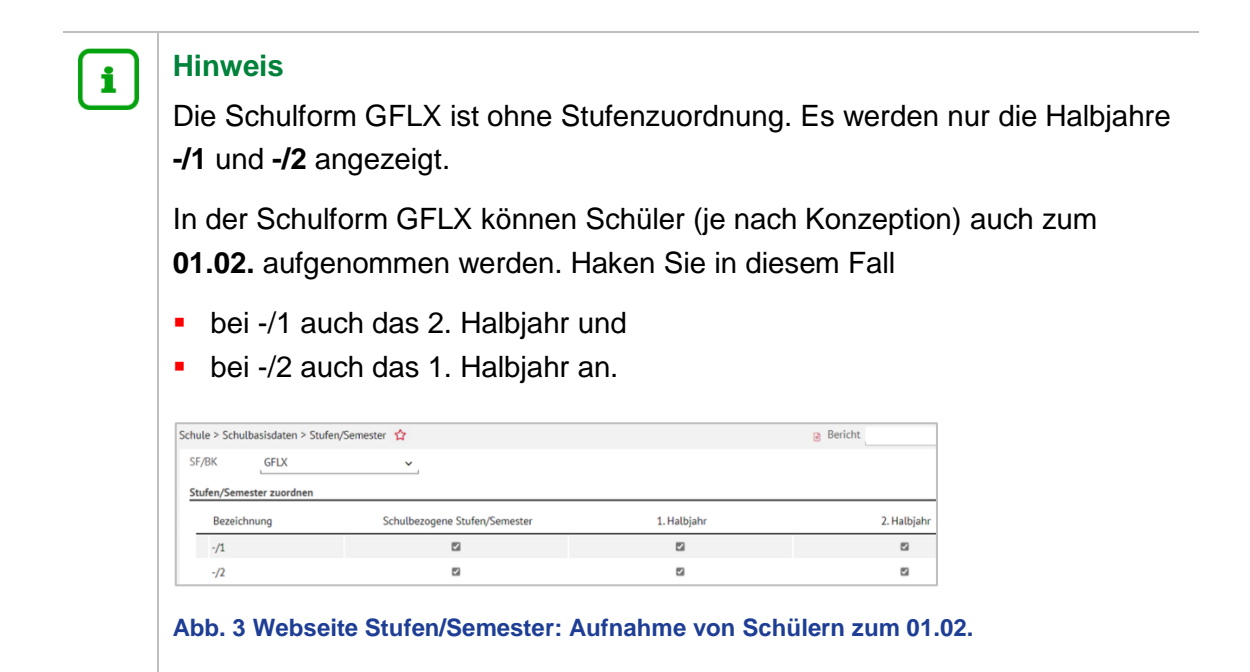

3. Überprüfen Sie, ob auf der Webseite SCHULE > SCHULBASISDATEN > STUNDENTAFEL für die Schulform GFLX eine Stundentafel für beide Halbjahre vorhanden ist. Die Stundentafel wird auf Basis des Pflichtunterrichts des flexiblen Schulanfangs automatisch vorgegeben und kann je nach Bedarf entsprechend des curricularen Konzepts angepasst werden.

| Ein | Hinzufügen, | <b>Bearbeiten</b> | und Löschen | der Stundentafel | l ist wahlweise n | nöalich. |
|-----|-------------|-------------------|-------------|------------------|-------------------|----------|
|     | <b>J</b> ,  |                   |             |                  |                   |          |

| Stu  | ndenta     | afel      |             |                  |              |        |       |         |       | 476700 | 💄 Carina Brauer | ★ Favoriten | 0 |
|------|------------|-----------|-------------|------------------|--------------|--------|-------|---------|-------|--------|-----------------|-------------|---|
| Schu | le > Schu  | lbasisdat | en > Stunde | entafel 🏠        |              |        |       |         |       | 🕒 B    | ericht          |             |   |
|      |            |           |             |                  |              |        |       |         |       |        |                 |             |   |
| Stu  | undentafe  | l         |             |                  |              |        |       |         |       |        |                 |             |   |
|      | SF/BK      |           |             | GFLX             |              |        | ~     |         |       |        |                 |             |   |
|      | Alle Faile | icher     | (           | 🗅 Inaktive Fäche | r ausblenden |        |       |         |       |        |                 |             |   |
|      |            |           | • Allg      | emeine Fächer    |              |        | < →   |         |       |        |                 |             |   |
| 1.7  |            |           | Fach 🔨      | Kl.Ku            | Std/Hj       | Std/Wo | Wo/Hj | Inaktiv | Thema |        |                 |             |   |
|      | ▼ St.,     | /Sem.: -/ | ′1          |                  |              |        |       |         |       |        |                 |             | î |
|      | •          | Kursar    | t: P        |                  |              |        |       |         |       |        |                 |             |   |
|      |            | 0         | D           |                  | 120,00       | 6,00   | 20    |         |       |        |                 |             |   |
|      |            | 0         | М           |                  | 100,00       | 5,00   | 20    |         |       |        |                 |             |   |
|      |            | 0         | MUSB        |                  | 60,00        | 3,00   | 20    |         |       |        |                 |             |   |
|      |            | 0         | PHR         |                  | 40,00        | 2,00   | 20    |         |       |        |                 |             |   |
|      |            | 0         | SPO         |                  | 60,00        | 3,00   | 20    |         |       |        |                 |             |   |
|      |            | 0         | SU          |                  | 40,00        | 2,00   | 20    |         |       |        |                 |             |   |

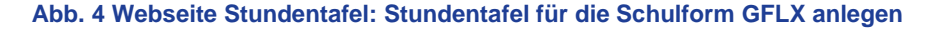

### 2 Zieldaten für die Kinder des flexiblen Schulanfangs eintragen

- 1. Zum Einpflegen der Schülerinnen und Schüler in den flexiblen Schulanfang wählen Sie auf der Webseite SCHÜLER > KANDIDATENVERFAHREN > KANDIDATEN BEARBEITEN die gewünschten Kandidaten über die Schaltfläche <sup>Q</sup> Suche aus.
- 2. Klicken Sie auf > Übernehmen
- 3. Wechseln Sie in das Register K. MIT ZIELDATEN.

- 4. Setzen Sie ein Häkchen vor die Schüler, die Sie bearbeiten möchten.
- 5. Klicken Sie auf <sup>2</sup><sup>Bearbeiten</sup>.
- 6. Tragen Sie im Dialogfenster ZIELDATEN BEARBEITEN das Zielhalbjahr, die Zielschulform GFLX und die Zielstufe -/1 ein.

| Zieldaten bearbeiten |            |   |                |            |   |
|----------------------|------------|---|----------------|------------|---|
| Statusänderung       |            |   |                |            |   |
| Kandidatenstatus*    | angenommen | ~ |                |            |   |
| Zieldaten            |            |   |                |            |   |
| Ziel-Halbjahr*       | 2020/1     | ~ | Aufnahmedatum* | 01.08.2020 | 曲 |
| Ziel-SF/BK*          | GFLX       | ~ | Ziel-St/Sem*   | -/1        | ~ |
|                      |            |   |                |            |   |

Abb. 5 Webseite Kandidaten bearbeiten: Bearbeiten der Zieldaten

## i Hinweis

In der Schulform GFLX können Schüler (je nach Konzeption) auch zum **01.02**. aufgenommen werden.

Wählen Sie in diesem Fall als **Ziel-Halbjahr** 20XX/**2** und als **Aufnahmedatum** den 01**.02**.XX.

#### 3 Klassen und Kurse für den flexiblen Schulanfang einrichten

#### Hinweis

i

Die nachfolgenden Schritte beziehen sich auf das aktuelle Halbjahr.

Wenn Sie Klassen und Kurse für das **kommende Halbjahr** einrichten möchten, gehen Sie zunächst auf die Webseite SCHULE >ASSISTENTEN > UV-PLANUNG und dort auf die beschriebenen Seiten.

#### 3.1 Klassen für die Schulform GFLX einrichten und die Kinder der Klasse zuweisen

1. Legen Sie auf der Webseite UNTERRICHT > UV-BEARBEITUNG > KLASSENBILDUNG die benötigte Anzahl Klassen für die Schulform GFLX an.

| Klasse hinzufüger | I      |   |        |            |   |
|-------------------|--------|---|--------|------------|---|
| Bezeichnung*      | FLEX01 |   | SF/BK* | GFLX       | ~ |
| Klassenlehrer*    | A050   | ~ | St/Sem | -/1        | ~ |
| Vertreter         |        | ~ | Raum   | Raum 4 [0] | ~ |
| Schüler(ges/m/w)  |        |   |        |            |   |
| Bemerkung         |        |   |        |            |   |
|                   | 5      |   |        |            |   |

#### Abb. 6 Webseite Klassenbildung: Klasse/n für die Schulform GFLX hinzufügen

2. Weisen Sie auf der Webseite UNTERRICHT > UV-BEARBEITUNG > KLASSENBILDUNG die Schüler der gewünschten Klasse zu.

| Klas | senbil | dun | ıg  |                         |        |       |         |         |   |      |              |        |          |      |          |          |
|------|--------|-----|-----|-------------------------|--------|-------|---------|---------|---|------|--------------|--------|----------|------|----------|----------|
|      |        |     |     | Aktive                  |        | Kan   | didaten |         |   |      |              |        |          |      |          |          |
| Ka   | ndidat | ena | usw | ahl                     |        |       | م       | Suchen  | k | (las | senübersicht |        |          |      |          | Q Suchen |
|      | G      |     | SI  | Name 🔨                  | Klasse | SF/BK | St/Sem  | Status  |   |      | SF/BK        | St/Sem | Klasse 🔨 | KlaL | e Ges. m | /w/d/x   |
|      | w      | ,   | Z   | Boeven,<br>Tamara       |        | GFLX  | -/1     | angenon | Ī |      | GFLX         | -/1    | FLEX01   | A050 | 0 0 0/   | 0/0/0    |
|      | i w    |     | Z   | Eskes, Smilla           |        | GFLX  | -/1     | angenon |   |      |              |        |          |      |          |          |
|      | l m    | 1   | ×   | Fuchs, Silas            |        | GFLX  | -/1     | angenon |   |      |              |        |          |      |          |          |
|      | w      |     | 2   | Löwer-Kutsch,<br>Bianca |        | GFLX  | -/1     | angenon |   |      |              |        |          |      |          |          |

Abb. 7 Webseite Klassenbildung: Kinder der oder den Klasse/n hinzufügen

#### 3.2 Kurse für die Schulform GFLV einrichten

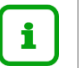

#### Hinweis

Wenn Sie in der Stundentafel der **Schulform GFLX** bei einem Fach das Häkchen bei KLASSENKURS gesetzt haben, wird bei Anlage einer Klasse mit der Schulform GFLX automatisch der zum Fach gehörende Kurs gemäß der Stundentafel generiert!

| ursbe    | arbeitung    | 1         |                |        |          |        |    |    |      |      |      | 3262  | 00 💄 C  | arina Braue | r 🌟 Fav | oriten 🔞 |
|----------|--------------|-----------|----------------|--------|----------|--------|----|----|------|------|------|-------|---------|-------------|---------|----------|
| terricht | > UV-Bearbei | tung > Ku | ursbearbeitung | ☆      |          |        |    |    |      |      |      | 8     | Bericht |             |         |          |
| (urshea  | rbeitung     |           |                |        |          |        |    |    |      |      |      |       |         |             |         | Q Suche  |
|          | Kursbez 🔨    | Fach      | SF/BK          | St/Sem | Kurs für | Lehrer | KA | KD | ко   | Std  | Еро  | Modus | BiliSpr | Anz.Sch     | Wo/HJ   | nur Th   |
|          | -1D01        | D         | GFLX           | -/1    | Bären    |        | Р  |    |      | 5,00 | Nein | -     |         | 21          | 20      | 0        |
|          | -1M01        | М         | GFLX           | -/1    | Bären    |        | Ρ  | -  |      | 5,00 | Nein |       |         | 21          | 20      |          |
|          | -1MUSB01     | MUSB      | GFLX           | -/1    | Bären    |        | Р  | •  |      | 3,00 | Nein | -     |         | 21          | 20      |          |
|          | -1REV01      | REV       | GFLX           | -/1    | Bären    |        | Ρ  | 0  | 1.77 | 2,00 | Nein | a .   |         | 21          | 20      |          |
|          | -1SP001      | SPO       | GFLX           | -/1    | Bären    |        | Р  | -  | -    | 3,00 | Nein | -     |         | 21          | 20      |          |

Abb. 8 Webseite Kursbearbeitung: Automatisch generierte Klassenkurse

1. Legen Sie auf der Webseite UNTERRICHT > UV-BEARBEITUNG > KURSBEARBEITUNG die benötigten Kurse entsprechend der Stundentafel für den flexiblen Schulanfang an.

| Kurs a  | nlegen         |                   |    |            |                               |   |
|---------|----------------|-------------------|----|------------|-------------------------------|---|
| Kursdet | tails          |                   |    |            |                               |   |
|         | Extern         | Berliner Schule   | ~  |            | Nur Thema im Zeugnis anzeigen |   |
|         | Schulform      | GFLX              | ~  | Kursart*   | P - Pflichtkurs               | ~ |
|         | Stufe          | -/1               | ~  |            |                               |   |
|         | Kurs für       | Tiger             | ~  | Kursoption | L                             | ~ |
|         | Fach*          | D                 | ~  | Epochal*   | Nein - N                      | ~ |
|         | Bezeichnung*   | -1D               | 10 | Modus*     | - Kein Eintrag -              | ~ |
|         | Stundenanzahl* | 6                 |    |            |                               |   |
|         | Lehrer         | at08 - Haus, Mila | ~  |            |                               |   |
|         | Thema          |                   |    |            |                               | ~ |
|         | Anzahl Kurse   | 1                 |    |            |                               |   |

#### Abb. 9 Webseite Kursbearbeitung: Beispiel: Deutschkurs für die Schulform GFLX anlegen

2. Fahren Sie in gleicher Weise mit den anderen Kursen der Stundentafel (z.B. M, MUSB, PHR usw.) fort.

#### 3.3 Kinder den Kursen der Schulform GFLX zuordnen

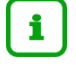

#### Hinweis

Wenn Sie in der Stundentafel der Schulform GFLX bei einem Fach das Häkchen bei **Klassenkurs** gesetzt haben, werden alle Kinder der Klasse automatisch dem dazugehörigen Kurs zugeordnet!

1. Weisen Sie auf die Webseite UNTERRICHT > UV-BEARBEITUNG > SCHÜLER-KURSZUORDNUNG die Schüler den gewünschten Kursen zu.

| Interric | ht > U\ | /-Bea | rbeitung > Schüler-Kurszu | iordnung |        |            |               |          |           |      |        | 🔒 Ber    | icht |    |      |          |
|----------|---------|-------|---------------------------|----------|--------|------------|---------------|----------|-----------|------|--------|----------|------|----|------|----------|
|          | A       | ktive | Kandid                    | laten    |        | Externe    |               |          |           |      |        |          |      |    |      |          |
| Kan      | didater | ausw  | vahl                      |          |        | Q Suchen   | ĸ             | lursa    | uswahl    |      |        |          |      |    |      | Q Suchen |
|          | G       | SI    | Name 🔨                    | Std.     | Klasse | Ziel-SF/BK |               | <b>V</b> | Kurs 🔨    | Fach | Lehrer | Anz.     | KA   | ко | Std. | SF/BK    |
|          | w       | 7     | Boeven, Tamara            | 0        | -      | GFLX       |               |          | D-FL01    | D    | at03   | <u>0</u> | Ρ    | -  | 5,00 | GFLX     |
|          | w       | 1     | Eskes, Smilla             | 0        | -      | GFLX       |               |          | M-FL01    | М    | at07   | <u>0</u> | Ρ    | -  | 5,00 | GFLX     |
|          | m       | 1     | Fuchs, Silas              | 0        | -      | GFLX       |               |          | MUSB-FL01 | MUSB | at19   | <u>0</u> | Ρ    | -  | 3,00 | GFLX     |
|          | w       | 1     | Löwer-Kutsch, Bianca      | 0        | -      | GFLX       |               |          | REV-FL01  | REV  | at19   | <u>0</u> | Ρ    | -  | 2,00 | GFLX     |
|          | w       | 1     | Mamorski, Luna            | 0        | -      | GFLX       |               |          | SAKU-FL01 | SU   | at05   | <u>0</u> | Ρ    | -  | 2,00 | GFLX     |
|          | m       | 1     | Otto, Till                | 0        | -      | GFLX       |               |          | SPO-FL01  | SPO  | at04   | <u>0</u> | Ρ    | -  | 3,00 | GFLX     |
|          | w       | 1     | Scheldt, Laura            | 0        | -      | GFLX       | $\rightarrow$ |          |           |      |        |          |      |    |      |          |

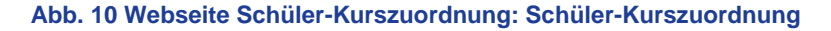

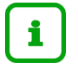

#### Hinweis

Sobald die Kinder am Unterricht des flexiblen Schulanfangs teilnehmen, aktivieren Sie die Schüler auf der Webseite SCHÜLER > KANDIDATENVERFAHREN > STATUSVERWALTUNG. Mit Aktivierung des Schülers wird der Beginn der Schulpflicht auf der Seite SCHÜLER > SCHÜLERBASISDATEN > SCHULPFLICHT automatisch gesetzt.

#### 4 Halbjahreswechsel

#### 4.1 Klassen

Die Klassen werden mit jedem Halbjahreswechsel weitergeführt und wechseln immer von **Stufe -/2** in **Stufe -/1** und umgekehrt. Die Klassenzugehörigkeit der Schüler bleibt erhalten (außer es wurde ein Schulformübergang für das kommende Halbjahr angelegt, siehe Kapitel <u>6</u>).

| Unterricht > UV-Bearbeitung > Klassenbildung 🏠 |         |                  |        | Bericht  | :     | ~                  |
|------------------------------------------------|---------|------------------|--------|----------|-------|--------------------|
| Klassenhildung                                 |         |                  |        |          |       |                    |
| ( • Aktive Kandidaten                          | ← →     |                  |        |          |       |                    |
| Schülerauswahl                                 | Q Suche | Klassenübersicht |        |          |       | Q Suche            |
| □ ♦ G SI Name 	 Klasse 	 SF/BK                 | St/Sem  | ⇒ SF/BK          | St/Sem | Klasse 🔨 | KlaLe | Ges. m / w / d / x |
| Keine Einträge zur Anzeige vorhanden.          |         | GFLX             | -/2    | Flex01   | at02  | 8 3/ 5/0/0         |

#### Abb. 11 Webseite Klassenbildung: Klasse im zweiten Halbjahr

| Schule > As            | sistenten > UV-Planung 🟠               |                |         |                  |        | 🔒 Beri        | icht  |                    |
|------------------------|----------------------------------------|----------------|---------|------------------|--------|---------------|-------|--------------------|
| 25.05.202<br>Klassenbi | 23 - Test02 zum 1.Halbjahr 2<br>ildung | 023            |         |                  |        |               |       |                    |
|                        | Aktive                                 | Kandidat       | en      |                  |        |               |       |                    |
| Schülera               | auswahl                                |                | Q Suche | Klassenübersicht | :      |               |       | Q Suche            |
|                        | G SI Name 🔨                            | Klasse 🔨 SF/BK | St/Sem  | ⇒ SF/BK          | St/Sem | Klasse 🔨      | KlaLe | Ges. m / w / d / x |
| Keine Ei               | inträge zur Anzeige vorhande           | n.             |         | GFLX             | -/1    | <u>-/ex01</u> | at02  | 8 3/ 5/0/0         |

Abb. 12 Webseite UV-Planung: Ins erste Halbjahr hochgesetzte Klasse (UV-Planung)

#### 4.2 Kurse

- Zum ersten Halbjahr werden die Kurse mit dem Präfix -2 in Kurse mit dem Präfix -1 hochgesetzt. Die Schüler-Kurszuordnung bleibt erhalten.
- Zum zweiten Halbjahr werden die Kurse mit dem Präfix -1 in Kurse mit dem Präfix -2 hochgesetzt. Die Schüler-Kurszuordnung bleibt erhalten.

| Kur  | rsbe   | arbeitung    | )         |                  |        |          |        |    |    |    |      |      |       |         |          |       |         |   |
|------|--------|--------------|-----------|------------------|--------|----------|--------|----|----|----|------|------|-------|---------|----------|-------|---------|---|
| Unte | rricht | > UV-Bearbei | tung > Kı | irsbearbeitung 🏠 |        |          |        |    |    |    |      |      | R     | Bericht |          |       | ~       | ł |
| Ku   | ırsbea | rbeitung     |           |                  |        |          |        |    |    |    |      |      |       |         |          |       | Q Suche |   |
|      |        | Kursbez 🔨    | Fach      | SF/BK            | St/Sem | Kurs für | Lehrer | KA | KD | ко | Std  | Еро  | Modus | BiliSpr | Anz.Sch  | Wo/HJ | nur Th  |   |
| 1    |        | -2D01        | D         | GFLX             | -/2    | Flex02   |        | P  |    |    | 6,00 | Nein | -     | _       | <u>8</u> | 20    |         |   |
|      |        | -2M01        | м         | GFLX             | -/2    | Flex02   |        | P  |    |    | 5,00 | Nein | -     |         | <u>8</u> | 20    |         |   |
|      |        | -2MUSB01     | MUSB      | GFLX             | -/2    | Flex02   |        | Ρ  |    |    | 3,00 | Nein | -     |         | <u>8</u> | 20    |         |   |
|      |        | -2REV01      | REV       | GFLX             | -/2    | Flex02   |        | Ρ  |    | •  | 2,00 | Nein | -     |         | <u>8</u> | 20    |         |   |

| Abb. 13 Webseite Kursbearbeitung: Kurse im zweiten Halbjah | Abb. | 13 | Webseite | Kursbearbeitung: | Kurse | im | zweiten | Halbjah | r |
|------------------------------------------------------------|------|----|----------|------------------|-------|----|---------|---------|---|
|------------------------------------------------------------|------|----|----------|------------------|-------|----|---------|---------|---|

| irsbe              | arbeitung                  |           |            |        |          |        |    |    |    |      |      |       |         |          |       |         |
|--------------------|----------------------------|-----------|------------|--------|----------|--------|----|----|----|------|------|-------|---------|----------|-------|---------|
| ule > A            | ssistenten > l             | JV-Planur | ng 🏠       |        |          |        |    |    |    |      |      | 0     | Bericht |          |       |         |
| 5.05.20<br>Cursbea | 023 - Test01 z<br>rbeitung | um 1.Halt | ojahr 2023 |        |          |        |    |    |    |      |      |       |         |          |       | Q Suche |
|                    | Kursbez 🔨                  | Fach      | SF/BK      | St/Sem | Kurs für | Lehrer | KA | KD | ко | Std  | Еро  | Modus | BiliSpr | Anz.Sch  | Wo/HJ | nur Th  |
|                    | -1D01                      | D         | GFLX       | -/1    | -/ex02   |        | Ρ  | •  |    | 5,00 | Nein | -     |         | <u>8</u> | 20    |         |
|                    | -1M01                      | м         | GFLX       | -/1    | -/ex02   |        | Ρ  | -  | -  | 5,00 | Nein |       |         | 8        | 20    |         |
| 0                  | -1MUSB01                   | MUSB      | GFLX       | -/1    | -/ex02   |        | Ρ  | -  | -  | 3,00 | Nein | -     |         | <u>8</u> | 20    |         |
|                    | -1REV01                    | REV       | GFLX       | -/1    | -/ex02   |        | P  | -  | -  | 2,00 | Nein | -     |         | 8        | 20    |         |

Abb. 14 Webseite UV-Planung: Ins erste Halbjahr hochgesetzte Kurse (UV-Planung)

#### 4.3 Schüler

- Ohne angelegten Schulformübergang (siehe Kapitel <u>6</u>) bleibt die Schulform GFLX beim Halbjahreswechsel bei allen Schülern erhalten. Sie wechseln immer wieder von Stufe -/1 in -/2 bzw. von -/2 in -/1.
- Wenn ein Schulformübergang für das kommenden Halbjahr angelegt wurde, wechseln die Schüler mit dem Halbjahreswechsel z. B. in die Schulform G und die Stufe 03/1 (siehe Kapitel <u>6</u>).

#### 5.1 Hinweise in Bezug auf den Halbjahreswechsel

| Schulbesuchsdauer                  | Hinweise                                                                                                    |
|------------------------------------|----------------------------------------------------------------------------------------------------|
| Ein halbes oder ein<br>Schuljahr   | Pflegen Sie die Schülerdaten zum Ende des flexiblen<br>Schulanfangs wie in Kapitel <u>6</u> beschrieben. Weitere Eingaben<br>sind nicht notwendig. |
| Eineinhalb oder zwei<br>Schuljahre | Pflegen Sie die Schülerdaten zum Ende des flexiblen<br>Schulanfangs wie in Kapitel <u>6</u> beschrieben. Weitere Eingaben<br>sind nicht notwendig. |
| Zweieinhalb oder drei<br>Jahre     | Pflegen Sie die Schülerdaten zum Ende des flexiblen Schulanfangs wie in Kapitel <u>6</u> beschrieben.                                              |
|                                    | Sie müssen nach dem zweiten Schulbesuchsjahr <b>keine</b><br>Nichtversetzung eintragen.                                                            |
|                                    | Es gibt für das dritte Schulbesuchsjahr keinen<br>Wiederholungseintrag in der LUSD.                                                                |

#### 5.2 Schulbesuchsjahr eines Kindes mit Schulform GFLX erkennen

Die Schulform GFLX ist ohne Stufenzuordnung. Es werden als "Stufe" nur die Halbjahre -/1 und -/2 angezeigt. Hierdurch können Sie von der eingetragenen Stufe eines Schülers nicht auf seine Schulbesuchsjahre schließen.

#### Möglichkeit 1

Die Dauer des Schulbesuchs der besuchten Schulformen ist auf der Seite SCHÜLER > SCHÜLERBASISDATEN > SCHULLAUFBAHN einsehbar.

#### Möglichkeit 2

Erstellen Sie den Bericht Schüler-Historie mit dem Parameter **6 Halbjahre** auf der Seite EXTRAS > BERICHTE > UNTERRICHT > LEISTUNGEN. In diesem Bericht ist die Anzahl der Schulbesuchsjahre der besuchten Schulformen einsehbar.

### 6 Schülerdaten zum Ende des flexiblen Schulanfangs pflegen

#### 6.1 Schüler wechselt in die Schulform Grundschule

Nach Beendigung des flexiblen Schulanfangs müssen die Schüler von der Schulform Grundschule – flexibler Schulanfang (GFLX) in Stufe 3 der Schulform Grundschule (G) wechseln.

1. Wählen Sie auf der Webseite SCHÜLER > KANDIDATENVERFAHREN > STATUSVERWALTUNG die gewünschten Schüler über <sup>Q</sup> Suche aus.

- 2. Klicken Sie auf das Register INTERNEN SCHULFORMÜBERGANG.
- 3. Markieren Sie die Schüler und tragen über 🗹 <sup>Bearbeiten</sup> das entsprechende **Halbjahr**, die **Wunschschulform G** und die **Wunschstufe 03/1** ein.

| ler >    | Kandidatenverfahren > Status | verwaltung      |               |           |               | Bericht        |              |
|----------|------------------------------|-----------------|---------------|-----------|---------------|----------------|--------------|
|          |                              |                 |               |           |               |                | Q Su         |
|          |                              | Schüler         |               |           | Interner Schu | ulformübergang |              |
| Inter    | ner Schulformübergang        |                 |               |           |               |                |              |
| <b>v</b> | Nachname 🔨                   | Vorname 🔨       | Akt Schulform | Akt Stufe | Zielschulform | Zielstufe      | Zielhalbjahr |
|          | Born                         | Anton           | GFLX          | -/2       |               |                |              |
|          | Emmerich                     | Julia           | GFLX          | -/2       |               |                |              |
|          | Föth                         | Emma-Sophie     | GFLX          | -/2       |               |                |              |
|          | Kräling                      | Moritz          | GFLX          | -/2       |               |                |              |
|          | Kruskop                      | Alina Elisabeth | GFLX          | -/2       |               |                |              |

#### Abb. 15 Webseite Statusverwaltung: Interner Schulformübergang

| Informationen zum Übe | rgang  |   |           |            |
|-----------------------|--------|---|-----------|------------|
| Grundschule H         |        |   |           |            |
| Kandidateninformation |        |   |           |            |
| Aktuelles Halbjahr    |        |   |           |            |
| Halbjahr              | 2021/1 | ~ |           |            |
| Wunschschulform       | G      | ~ | Stichtag  | 25.05.2021 |
| Wunschstufe*          | 03/1   | ~ | Priorität | 1          |
|                       |        |   |           |            |

#### Abb. 16 Webseite Statusverwaltung: Informationen zum internen Schulformübergang

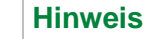

i

Ein Schüler besucht die Schulform GFLX tatsächlich nur **zwei Jahre**, wird aber erst **nach dem 01.08.** in die Schulform G überführt?

- Löschen Sie in diesem Fall bitte die automatisch generierte Schulpflichtverlängerung auf der Webseite SCHÜLER > SCHÜLERBASISDATEN > SCHULPFLICHT.
- Markieren Sie hierf
  ür den Verl
  ängerungseintrag und klicken Sie auf die Schaltfl
  äche 
  <sup>Î</sup> L
  <sup>öschen</sup> und anschlie
  ßend auf 
  <sup>▶</sup> Speichern
  .

| Schüler > Schülerbasisdaten >                             | Schulpflicht 🏠          |                        |          |
|-----------------------------------------------------------|-------------------------|------------------------|----------|
| Abassi, Miles - m - 19.04.201<br>Schulpflichtverlängerung | 3 - G - 04/2 Grundschul | e B                    |          |
| Beginn                                                    | 01.08.2019              | Ē                      | <b>±</b> |
| Berechnetes Ende                                          | 31.07.2030              | ŧ                      | <b>1</b> |
| 🗘 Verlängert am 🔨                                         | Bis                     | Grund                  |          |
| 09.08.2021                                                | 31.07.2030              | Übergang in 3. GFLX Ja | hr       |
|                                                           |                         |                        |          |
|                                                           |                         |                        |          |
|                                                           |                         |                        |          |
|                                                           | 😌 Hinzufügen            | 🕜 Bearbeiten 👖 Lösc    | her      |

Abb. 17 Webseite Schulpflicht: Löschen der automatisch generierten Schulpflichtverlängerung

#### Achtung

Datenpflege im Halbjahr vor dem Wechsel

Es empfiehlt sich, den Schulformübergang von der SF GFLEX in die SF G bereits in der UV-Planung zu berücksichtigen, um so

- für die Schulform G eine korrekte Planung zu erstellen sowie
- die oben beschriebene automatische Schulpflichtverlängerung nach dem 01.08. zu vermeiden.

| uumasin, Pierre - m - 24.0<br>uulpflichtverlängerung | J2.2012 - G - 04/1 - 4c - | 0088 Dienimann - Grundschule B |
|------------------------------------------------------|---------------------------|--------------------------------|
| Beginn                                               | 01.08.2019                | <b></b>                        |
| Berechnetes Ende                                     | 31.07.2030                | <b></b>                        |
| Verlängert am 🔨                                      | Bis                       | Grund                          |
| 09.08.2021                                           | 31.07.2030                | Übergang in 3. GFLX Jahr       |

# 7 Übersicht - Kandidatenverhältnis und Schülerstatus eines Schülers

Ein Schüler kann unterschiedliche Beziehungen zu einer oder mehreren Schulen haben. Die nachfolgende Übersicht beschreibt die möglichen Schülerstatus eines Schülers an Ihrer Schule und sein mögliches Kandidatenverhältnis zu Ihrer Schule.

- Ein Schüler hat an Ihrer Schule einen Schülerstatus → die Datenpflege erfolgt auf der Webseite SCHÜLER > SCHÜLERBASISDATEN > SCHÜLERSTAMMDATEN.
- Ein Schüler hat zu Ihrer Schule ein Kandidatenverhältnis → die Datenpflege erfolgt auf der Webseite SCHÜLER > KANDIDATENVERFAHREN > KANDIDATEN
   BEARBEITEN.

| Kandidatenverhältnis<br>auf der Webseite<br>SCHÜLER > KANDIDATEN-<br>VERFAHREN > KANDIDATEN<br>BEARBEITEN                                                                                                    | Schülerstatus<br>auf der Webseite Schüler > Schülerbasisdaten > Schülerstammdaten                                                                                                    |                                                                                                    |                                                                                                    |                                                                                                    |                                                                                                    |  |  |
|----------------------------------------------------------------------------------------------------|----------------------------------------------------------------------------------------------------|----------------------------------------------------------------------------------------------------|----------------------------------------------------------------------------------------------------|----------------------------------------------------------------------------------------------------|----------------------------------------------------------------------------------------------------|--|--|
|                                                                                                    | Kandidat mit SD-R           SD-R = Stammdatenrecht (= Recht die Stamm                                                                                                    | Kandidat ohne SD-R                                                                                                    | Aktiv                                                                                                    | Ehemalig                                                                                                    | Extern                                                                                                    |  |  |
| Der Schüler möchte an<br>Ihre Schule wechseln.<br>Sie können das Kandi-<br>datenverhältnis auf ei-<br>nen der folgenden Ein-<br>träge setzen:<br><i>ist Kandidat</i><br><i>abgelehnt</i><br>auf <i>Warteliste</i><br><i>angenommen</i><br><i>desinteressiert</i> | Der Schüler hat an Ihrer<br>Schule das Kan-<br>didatenverhältnis:<br>angenommen<br>und ist an keiner<br>anderen hessischen<br>Schule: aktiv<br>oder<br>Der Schüler hat einen<br>Eintrag zum internen<br>Schulformübergang an<br>Ihrer Schule (nur in UV-<br>Planungsvariante). | Der Schüler hat zu Ihrer Schule<br>ein Kandidatenverhältnis:<br><ul> <li>ist Kandidat</li> <li>abgelehnt</li> <li>auf Warteliste</li> <li>angenommen</li> <li>desinteressiert</li> </ul> <li>Das Stammdatenrecht liegt bei<br/>der Schule, an der der Schüler<br/>aktiv ist</li> <li>und<br/>Der Schüler nimmt noch nicht am<br/>Unterricht Ihrer Schule teil.</li> | Der Schüler nimmt an<br>Ihrer Schule am<br>Unterricht teil.<br><b>und</b><br>Ihre Schule ist<br>verantwortlich für die<br>Erstellung und<br>Ausgabe von<br>Zeugnissen (entfällt in<br>der SF VG, da hier<br>nach § 10 (2) VOBGM<br>keine Zeugnisse<br>erteilt werden). | <ul> <li>Der Schüler hat Ihre<br/>Schule verlassen,<br/>weil</li> <li>er an einer<br/>anderen<br/>hessischen<br/>Schule <i>aktiv</i> ist</li> <li>er an einer nicht-<br/>hessischen<br/>Schule<br/>unterrichtet wird</li> <li>er die Schullauf-<br/>bahn beendet hat</li> </ul> | Der Schüler ist an<br>einer anderen hes-<br>sischen Schule <i>aktiv</i><br><b>und</b><br>er besucht (zeitlich<br>begrenzt) Kurs/e an<br>Ihrer Schule. |  |  |